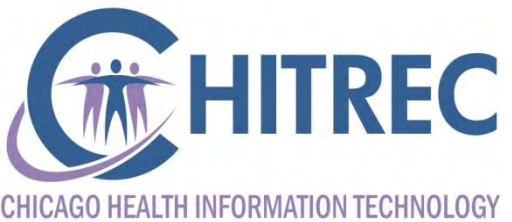

REGIONAL EXTENSION CENTER

## **IMPACT for Meaningful Use**

### Sam Ross, Program Lead Illinois EHR Incentive Help Desk

# Agenda

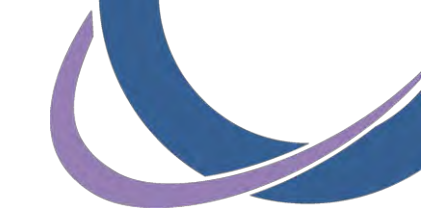

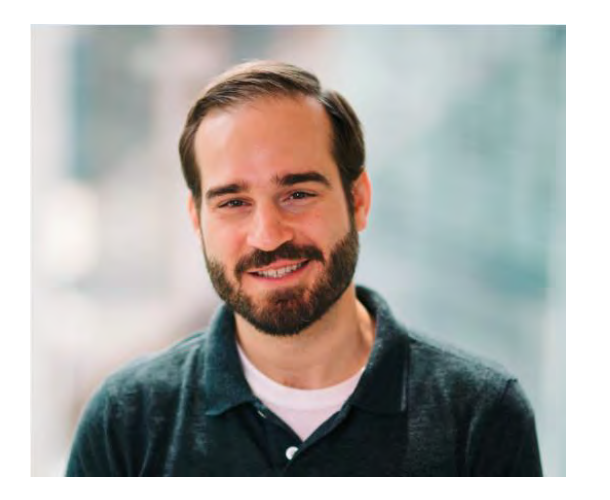

Sam Ross, Help Desk Lead Practice Facilitator, PCMH CCE

- About IMPACT
- IMPACT Presentations
  - Create account
  - Provider application
  - Assign privileges to another user
- Electronic Signature Request Form
- Accessing eMIPP through IMPACT

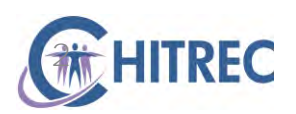

# **About IMPACT**

- Modernizes the Medicaid Management Information System
- Supports administrative functions such as claims processing and eligibility verification of Medicaid enrollees
- Replaces MEDI as host for web-based applications
- Phase one: launching eMIPP
- Phase two: provider enrollment
- Phase three (planned): Pharmacy Benefit Management System, full IMPACT implementation

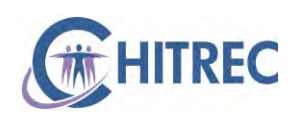

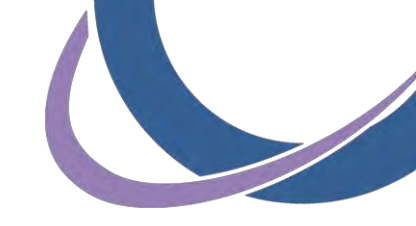

# **IMPACT Presentations**

- Visit <u>https://www.illinois.gov/hfs/impact/Pages/default.aspx</u>
- Click "Presentations and Materials"

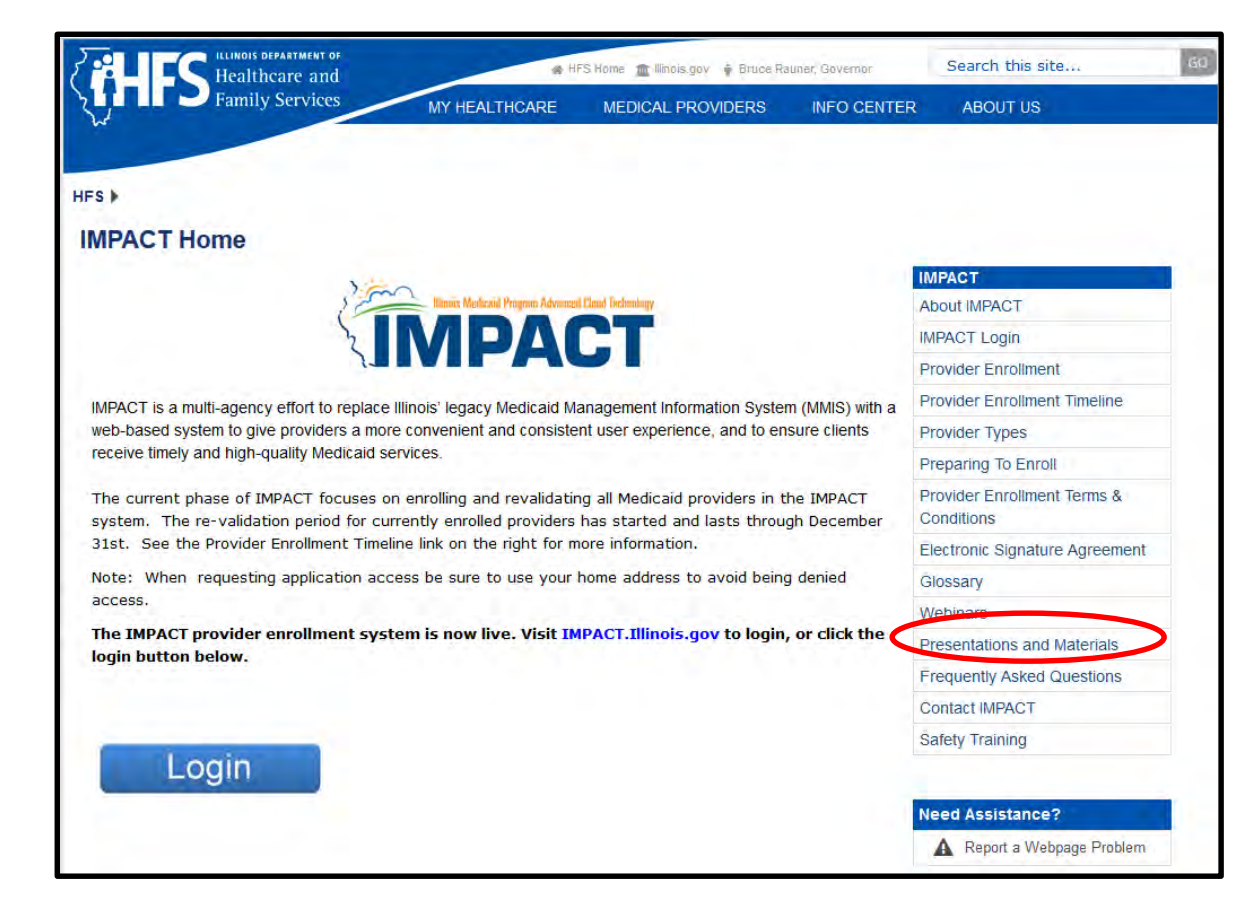

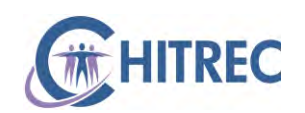

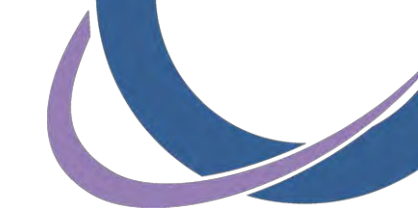

# **IMPACT Presentations**

- Single Sign On
- Rendering/Service
  Provider
- Domain Administrator Rights

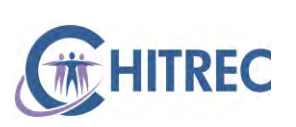

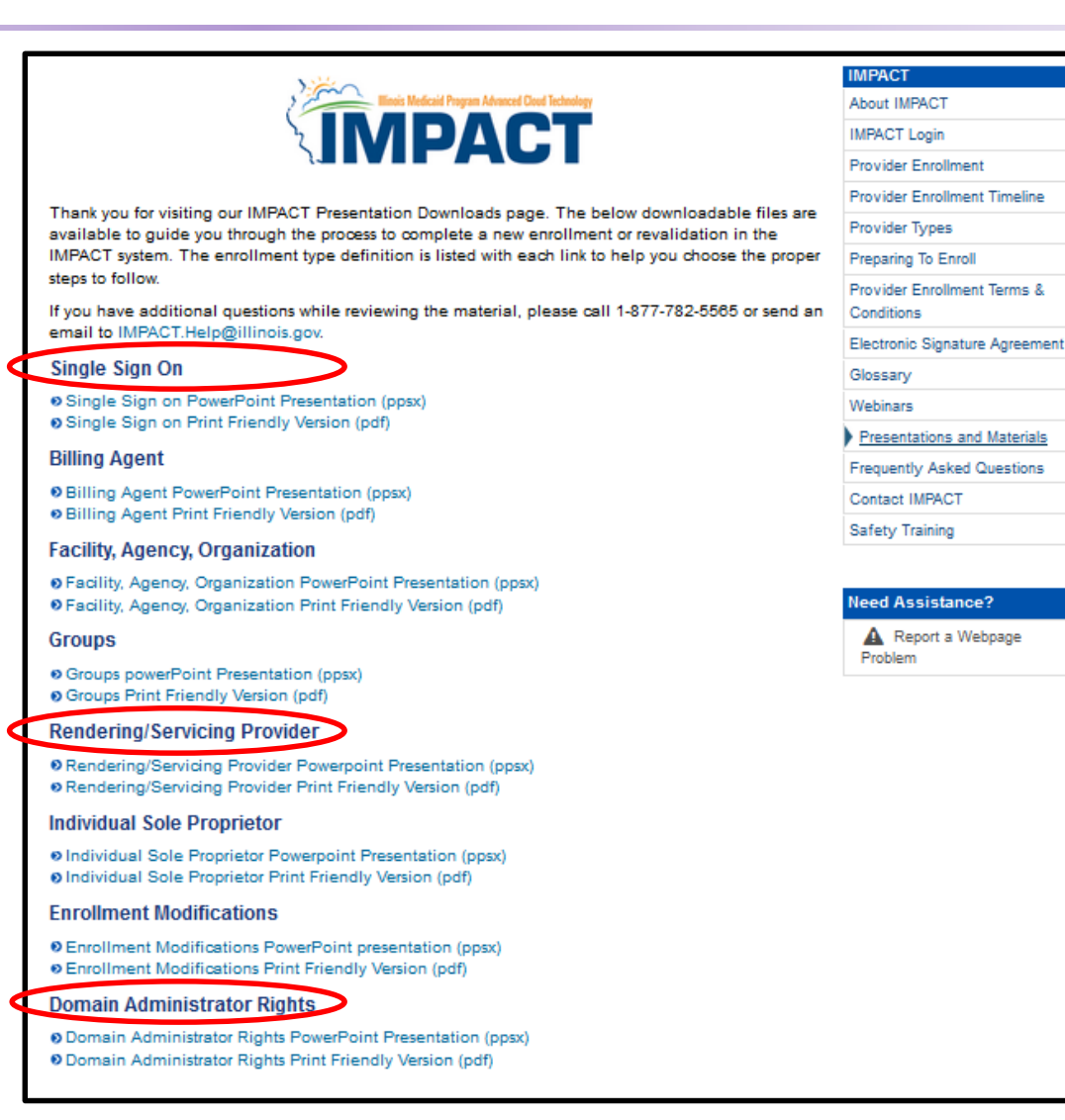

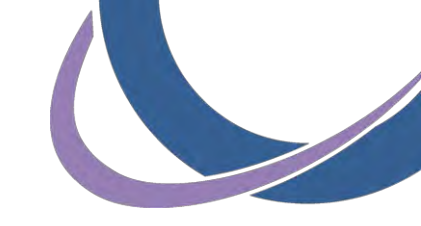

# Single Sign On

- Create a username/password
- Request access to IMPACT Applications
- Requires identity verification
- Presentation:

https://www.illinois.gov/hfs/impact/Documents/SingleSignOnProviders.pdf

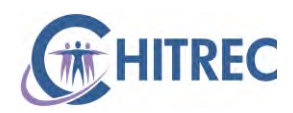

# **Rendering/Servicing Provider**

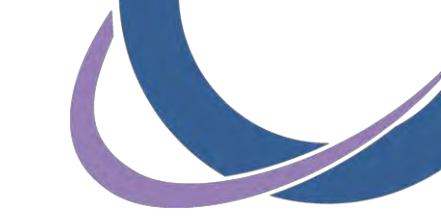

- Typical provider application
- Revalidation: Track application using ID sent in mail; enrollment information matches old system (Provider Information Sheet)
- Initial enrollment: Create new application; can take 4+ weeks for approval by HFS
- IMPACT user who completes application becomes "Domain Administrator" for the provider (domain
- Presentation: <u>https://www.illinois.gov/hfs/impact/Documents/IMPACTTypicalRenderingServicing.pdf</u>

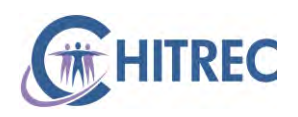

# **Domain Administrator Rights**

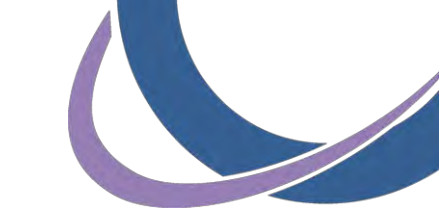

- Manage user list for each provider domain
- Assign "EHR Domain Administrator" profile to another user ID
- EHR Domain Administrator can not modify provider enrollment; only access eMIPP for attestation
- Presentation: <u>https://www.illinois.gov/hfs/impact/Documents/DomainAdministratorRights.pdf</u>

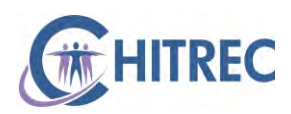

# **Electronic Signature Agreement**

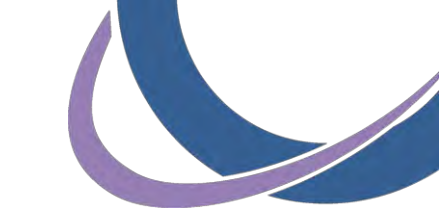

- Gain access to a provider domain when you do not know their existing Domain Administrator (someone else did application)
- Submit to IMPACT.Help@illinois.gov
- Request Domain Administrator (full access) or EHR Domain Administrator (eMIPP only) profile in email body
- IMPACT Help Desk will add provider domain and requested profile to user's account
- Download a copy: <u>https://www.illinois.gov/hfs/impact/Documents/HFS2400.pdf</u>

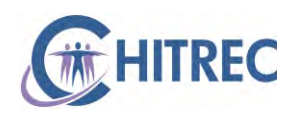

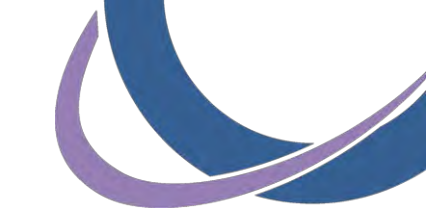

- Log in at https://impact.illinois.gov
- Enter user ID and password, click Login

| Minute Medicard Program Advanced Plant To |                       | Login Hei | p Illinois go |
|-------------------------------------------|-----------------------|-----------|---------------|
| IMDAC'                                    | Г                     |           |               |
|                                           |                       |           |               |
| Login to your account                     |                       |           |               |
| = Required Fields                         |                       |           |               |
|                                           | *User ID              |           |               |
|                                           |                       |           |               |
|                                           | *Password             |           |               |
|                                           |                       |           |               |
|                                           | Login                 | 1         |               |
|                                           | 5                     |           |               |
|                                           | Forgot your password? |           |               |

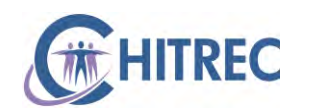

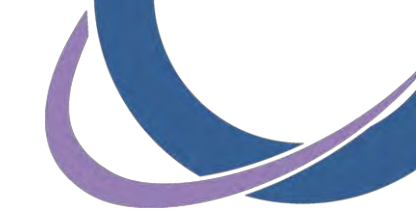

Click "IMPACT"

| Your password will expire in 228 days.<br>Manage your account<br>Request Application Access Update Profile<br>Change Password Update Security Q&A | Help? |
|----------------------------------------------------------------------------------------------------|-------|
| Manage your account      Prequest Application Access      Change Password      Update Profile      Update Security Q&A                            |       |
| Provide    Provide    Provide      Change Password    Update Security Q&A                                                                         |       |
| Change Password Vpdate Security Q&A                                                                                                    |       |
|                                                                                                    |       |
|                                                                                                    |       |
| Access your applications                                                                                                    |       |

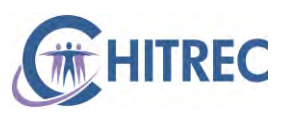

- Select the individual provider for whom you are attesting from the first drop-down box

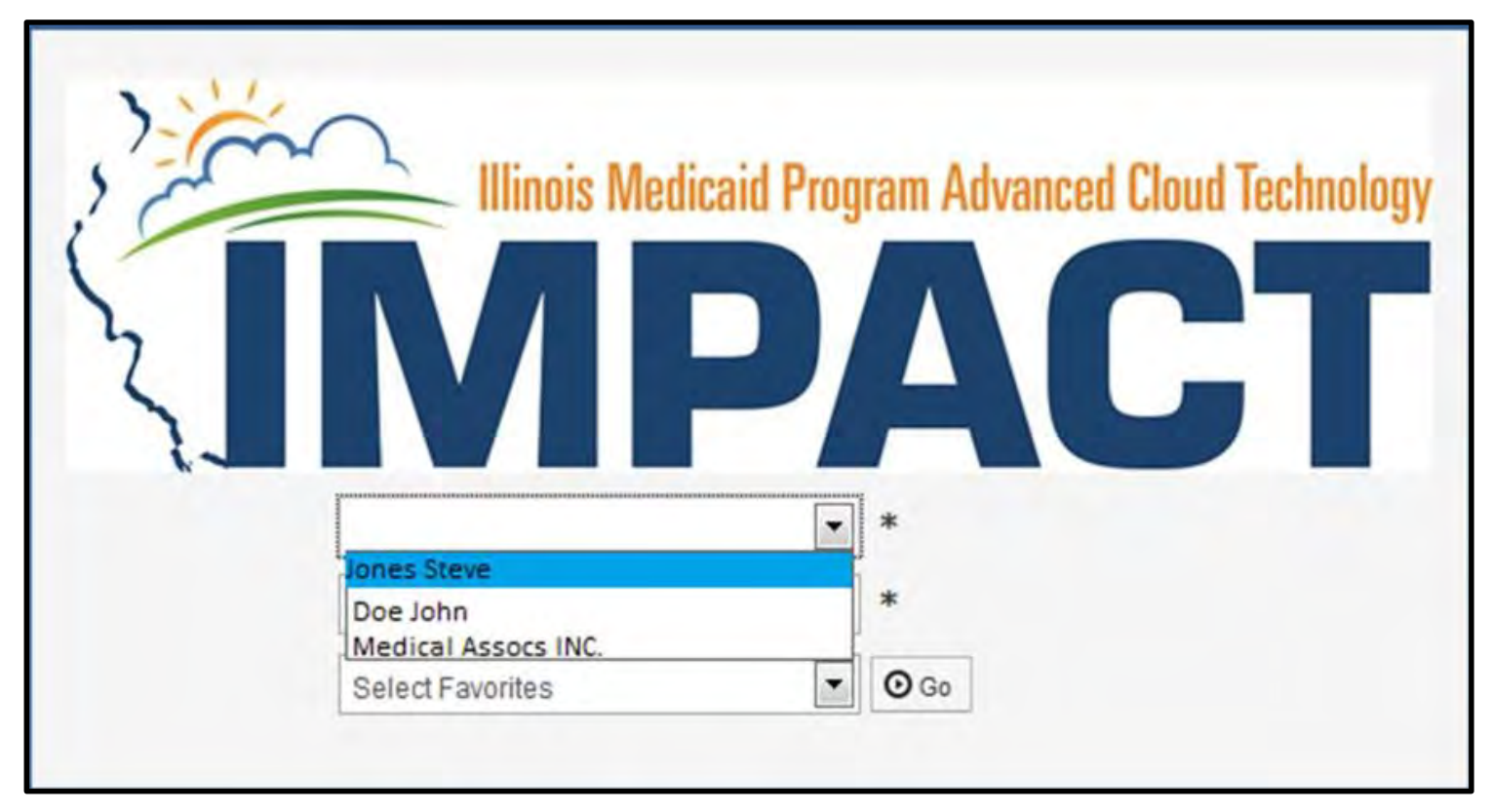

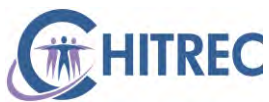

- Select Domain Administrator (or EHR Domain Administrator) profile from the second drop-down; click "Go"

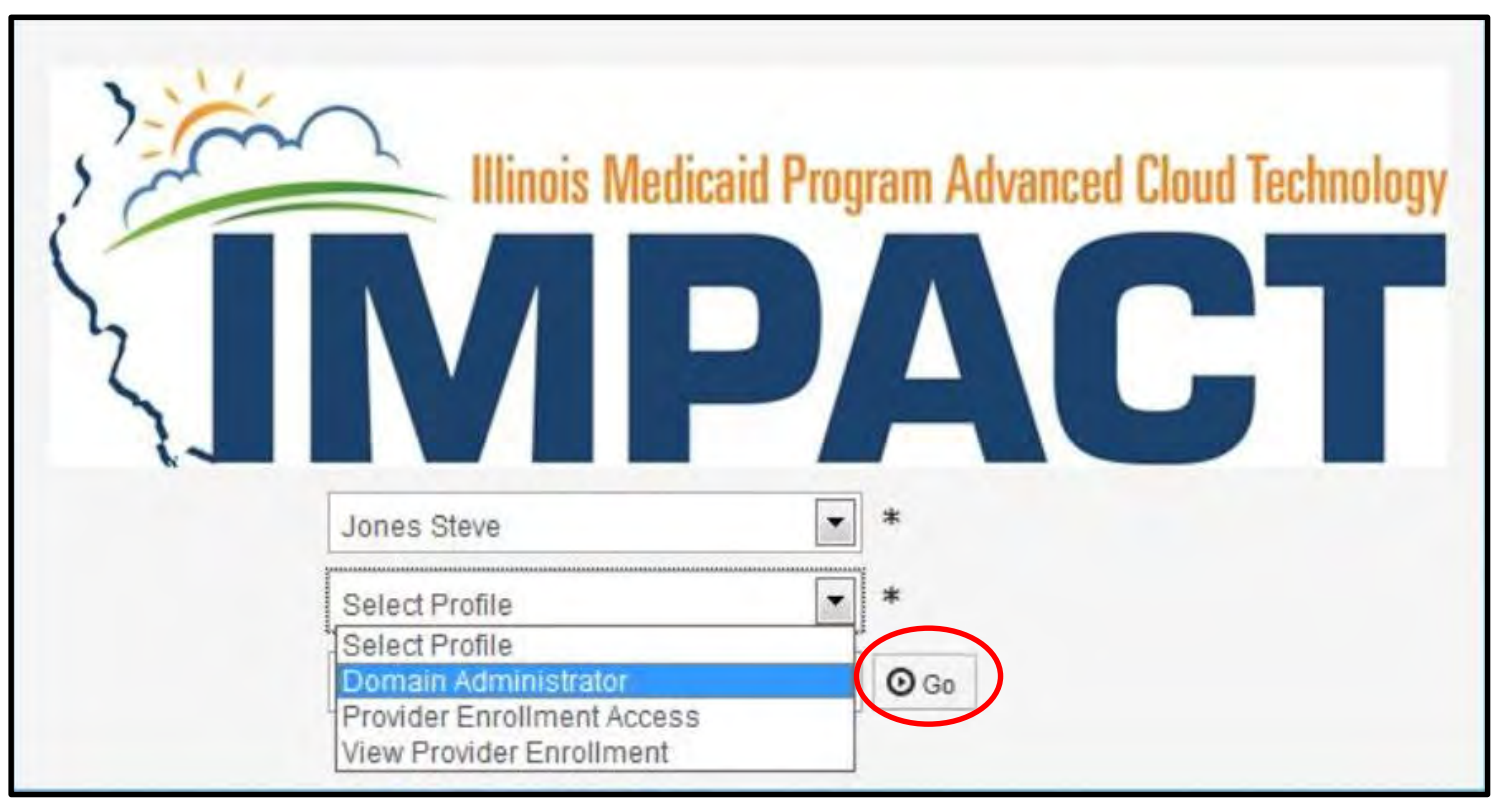

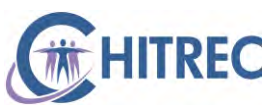

#### Click "External Links"

|                 |                                                                                                    |                                                                                                    | Q, Quick Find                                                    | Note Pad         | C External Links -    | \star My F | avorites <b>•</b> | Print | 3 Help |
|-----------------|----------------------------------------------------------------------------------------------------|----------------------------------------------------------------------------------------------------|------------------------------------------------------------------|------------------|-----------------------|------------|-------------------|-------|--------|
| Provider Portal |                                                                                                    |                                                                                                    |                                                                  | CRNA             | $\sim$                | 1          |                   |       |        |
| Latest update   | 5                                                                                                    |                                                                                                    |                                                                  | Docboard         |                       | ar         |                   |       | ^      |
| vstem Notifica  | tion                                                                                                    |                                                                                                    |                                                                  | EHR MIPP         | Sector Sector         | 12 Dec     | ember 2016        |       |        |
| ,               |                                                                                                    | and the second second sec |                                                                  | Illinois Provide | er Enrollment Links   | Monda      | y                 |       |        |
| oue to syst     | em maintenance, the syst                                                                                                    | em will be down between 6:00                                                                                                    | 0 PM (5:00 PM CST) Satu                                          | Netional Prac    | titionar Data Basa    | 201        | l6 Decembe        | é.    |        |
| ecember 1       | 0th through 9:00 AM (8:00                                                                                                    | AM CST) Sunday, December                                                                                                    | r 11th. 2016. This outage                                        | OIG Federal S    | Sanctions (I FIF)     | We         | Th                | Fr Sa | Su     |
|                 |                                                                                                    |                                                                                                    |                                                                  | Svetem for A     | ward Management (SAM) |            | 1                 | 2     |        |
| ffect the sy    | stem access for all funct                                                                                                    | ionality.                                                                                                    |                                                                  | System for A     | ward management (SAM) | 7          | 8                 | 9 10  |        |
|                 |                                                                                                    |                                                                                                    |                                                                  | Taxonomy UF      | RL - NUCC             | 14         | 15                | 16    |        |
|                 |                                                                                                    |                                                                                                    |                                                                  | USPS             |                       | 28         | 29                | 30    |        |
|                 |                                                                                                    |                                                                                                    |                                                                  | Washington F     | Publishing Company    |            | Today             |       | +      |
| My Reminders    | •                                                                                                    |                                                                                                    |                                                                  | ^                |                       |            |                   |       |        |
| ing realineers  |                                                                                                    | Pand - On-                                                                                                    | Save Filters                                                     | ▼ My Filters*    |                       |            |                   |       |        |
| Filter BY       |                                                                                                    |                                                                                                    |                                                                  |                  |                       |            |                   |       |        |
| Filter BY       | Alert Message                                                                                                    | Reau Go                                                                                                    | Alert Date 1                                                     | Due Date Read    |                       |            |                   |       |        |
| Filter BY       | Alert Message<br>▲▼                                                                                                    |                                                                                                    | Alert Date 1                                                     | Due Date Read    |                       |            |                   |       |        |
| Filter BY       | Alert Message<br>**<br>E: Attention All Providers: Due to R9-6.5 Release, the system<br>Saturday, December 17th, 2016. This outage will affect the | will be down between 7:00 PM (6:00 PM CST) Friday, December 16th th system access for all fu                                                                                                    | Alert Date I<br>A*<br>hrough 6:00 AM (5:00 AM CST) on 12/05/2016 | Due Date Read    |                       |            |                   |       |        |

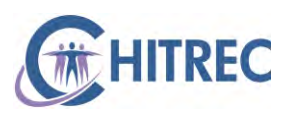

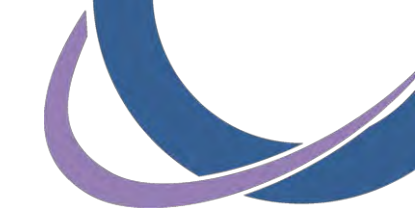

### Click "EHR MIPP"

| Q, Quick Find | Note Pad                     | External Links •      |    | ★ My Fa          | avorites <del>-</del> |
|---------------|------------------------------|-----------------------|----|------------------|-----------------------|
|               | CRNA<br>Docboard<br>EHR MIPP |                       | ar |                  |                       |
| CET) Cotu     | Illinois Provide             | er Enrollment Links   | 1  | 12 Dec<br>Monday | ember 2016<br>/       |
| Jo I) Salu    | National Prac                | titioner Data Base    |    | 201              | 6 Decemb              |
| is outage     | OIG Federal S                | Sanctions (LEIE)      |    | We               | Th                    |
|               | System for A                 | ward Management (SAM) | -  | 7                | 1                     |
|               | Taxonomy UF                  | RL - NUCC             |    | 14               | 15                    |
|               | USPS                         |                       |    | 21               | 22                    |
|               |                              | and the second        |    | 28               | 29                    |
|               | Washington H                 | Publishing Company    |    |                  | Today                 |
|               | •                            |                       |    |                  |                       |

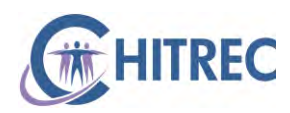

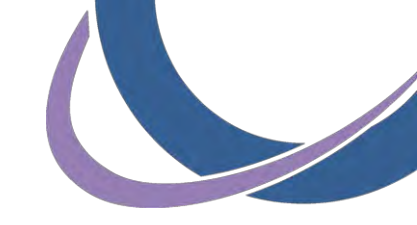

You are now at the usual eMIPP home page

| Velcome 1<br>On October 1, 201<br>Beginning October 1 you will m | 6 the way y                               | iou accors th                                 |                                          |                                    |                                         |
|------------------------------------------------------------------|-------------------------------------------|-----------------------------------------------|------------------------------------------|------------------------------------|-----------------------------------------|
| On October 1, 201                                                | 6 the way <b>y</b>                        | iou accore th                                 |                                          |                                    |                                         |
| eginning October 1 you will m                                    |                                           | you access th                                 | e eMIPP appli                            | ication will change!               | 5                                       |
| The line is a second second                                      | ust access eMIPP t                        | through the HFS IMPA                          | ACT secure single-sign o                 | on web portal.                     |                                         |
| ou may wish to BOOKMARK TH                                       | illinois.gov.<br>IS URL in preparat       | ion for the change.                           |                                          |                                    |                                         |
| fter September 30, 2016, atten                                   | npts to access eMI                        | IPP via https://medica                        | aid.illinois.gov will be ro              | edirected to the https://IMPACT    | illinois.gov site. After six months, th |
| you have not previously set u                                    | p a login user name                       | e and password on th                          | ne https://IMPACT.illing                 | ois,gov site (to access the Provid | er Enrollment application), you will    |
| eed to select "Create New Ac<br>/ithin HFS IMPACT, the eMIPP     | count" to obtain a<br>application will be | new login user name<br>accessible via the "IF | and password,<br>xternal Links]" drondov | WD.                                |                                         |
| dditional information concern                                    | ing this change wil                       | l be posted on the H                          | FS Provider Notice web                   | page at https://www.illinois.go    | v/hfs/MedicalProviders/notices/Page     |
| default.aspx.                                                    |                                           |                                               |                                          |                                    |                                         |
|                                                                  |                                           |                                               |                                          |                                    |                                         |
| WIPP Registration                                                |                                           | View Stat                                     | us of MIPP regi                          | stration                           |                                         |
|                                                                  |                                           |                                               |                                          |                                    |                                         |
| Ctart Medicaid Incor                                             | the Daymont                               | Vices                                         |                                          | contine                            |                                         |

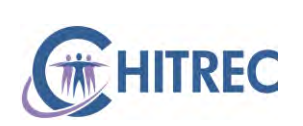

# **Next Week**

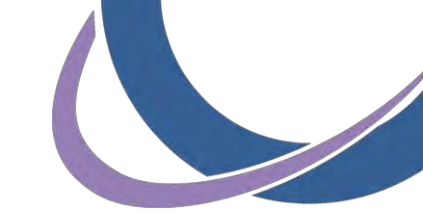

- Webinar on 12/19 at 12:30pm
- Register at http://chitrec.org/upcoming-webinars/
- Step-by-Step Guide to 2016 Attestation
  - Eligibility
  - AIU attestation
  - MU attestation

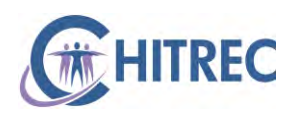

## **Help Desk Information**

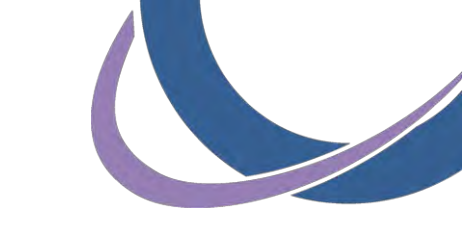

 For general EHR Incentive and Meaningful Use inquiries, contact us by phone or email

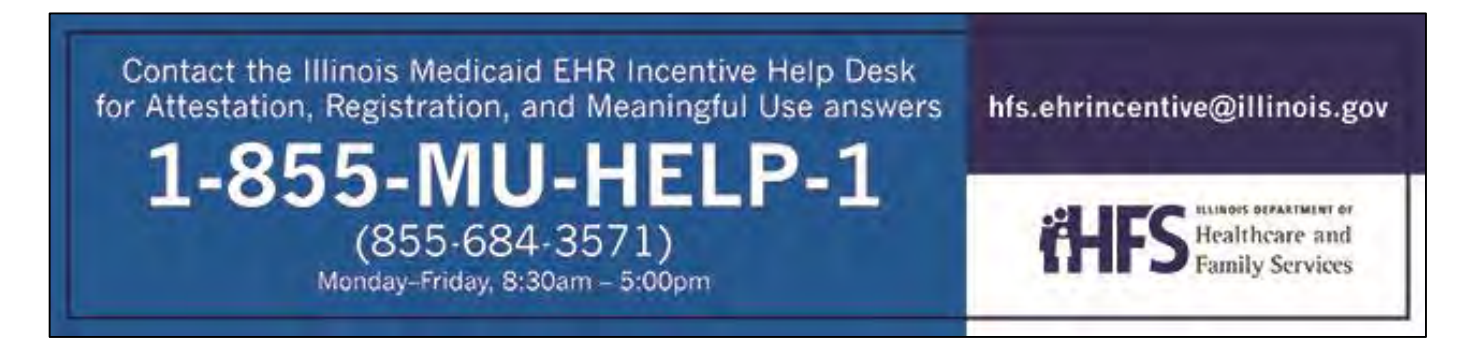

- Chicago providers: visit <u>www.chitrec.org</u> for more information on services and support
- Providers outside of Chicago: visit <u>www.ilhitrec.org</u>

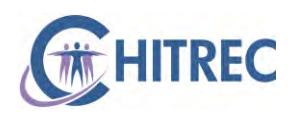